## Instrukcija kaip naudoti VILNIUS TECH VPN mobiliajame įrenginyje

- 1. Nueikite į Google "Play Store" arba kito gamintojo parduotuvę ir įveskite į paiešką "FortiClient VPN".
- 2. Spauskite "Įdiegti" ir laukite kol įsirašys.

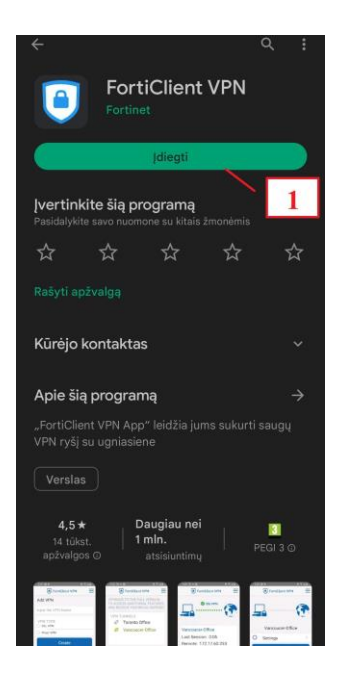

3. FortiClient paprašys jūsų suteikti prieiga prie reikalingų duomenų, paspausti "Gerai".

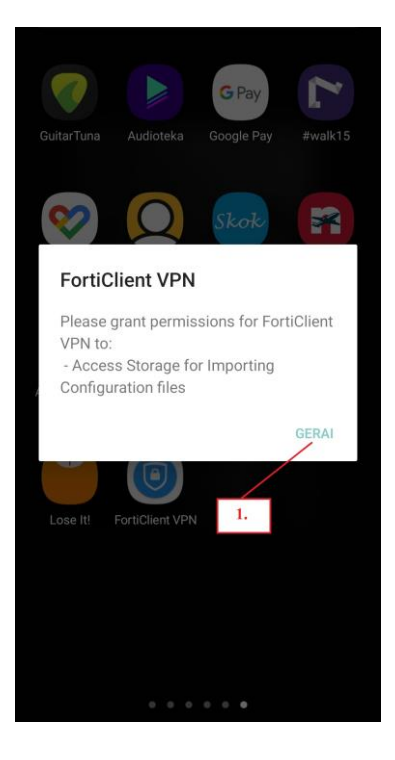

**4.** Atsidarius FortiClient VPN programėlę jums iššoks langas, kuris prašys įvesti pavadinimą, taip pat reikės pasirinkti "SSL VPN" ir spausti mygtuką Create.

| For                 | tiClient VPN                          |
|---------------------|---------------------------------------|
| Add VPN             | 1. Įrašykite pavadinimą "VGTU<br>VPN" |
| VGTU VPN            |                                       |
| VPN TYPE<br>SSL VPN |                                       |
| O IPsec VPN         | 2. Pasirinkite "SSL VPN"              |
|                     | Create                                |
| 3. Spaus            | kite "Create"                         |

5. Kai nuspausite "Create" laukelį jums iššoks naujas langas, toliau reikės susikonfigūruoti VPN pagal žemiau pateiktą nuotrauką ir paspausti nustatymų mygtuką.

| (                                    | FortiClient VPN                                                    | E       |
|--------------------------------------|--------------------------------------------------------------------|---------|
| SSL VPN SE                           | TTINGS 3.                                                          |         |
| Tunnel<br><sub>Test</sub>            | 1. Būtinai įveskite:<br>vpn.vilniustech.lt                         |         |
| Server<br>Remote gat                 | eway address                                                       | >       |
| <b>Port</b> 443                      | 2. Įveskite<br>sutendišką/darbuotojo ID                            | >       |
| Userna<br>SSL userna                 | me                                                                 | >       |
| Certific<br>X.509 certif             | ate<br>icate in PKCS12 format                                      | >       |
| SSO En                               | abled                                                              | >       |
| Prompt<br>Enabled                    | User Credentials                                                   | >       |
| DELETE VPM                           | ł                                                                  |         |
| Delete<br>Lose all the<br>VPN tunnel | this VPN tunnel profile<br>se settings and remove it from the<br>s | list of |

6. Atidarius papildomų nustatymų langą, reikės nuspausti skiltį "VPN"

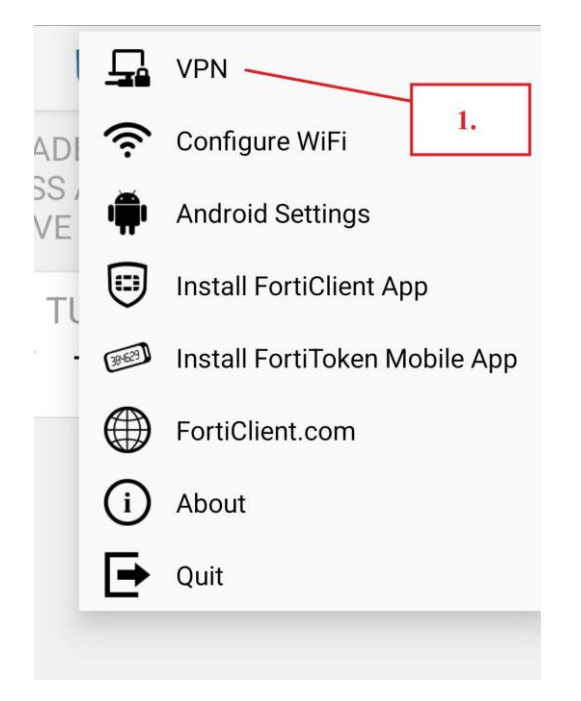

7. Spauskite ant sukurto "VPN"

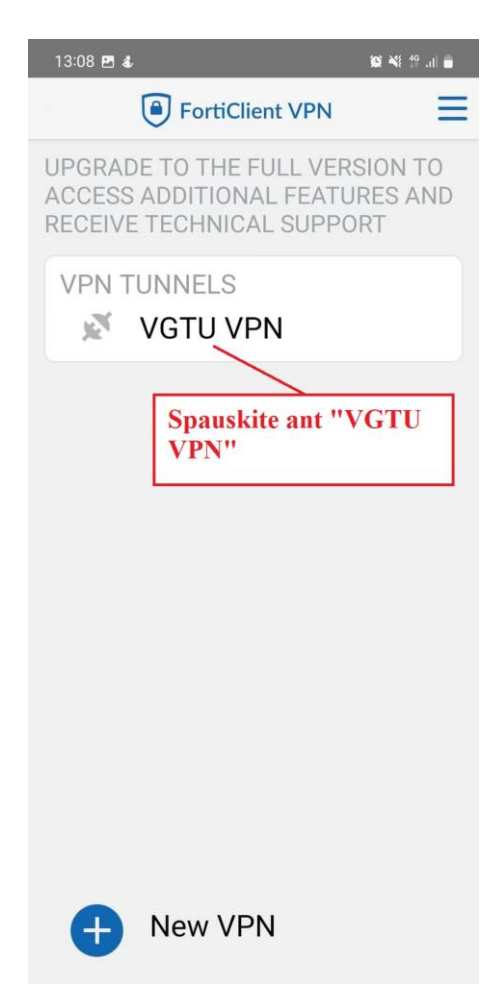

## 8. Spauskite "Connect"

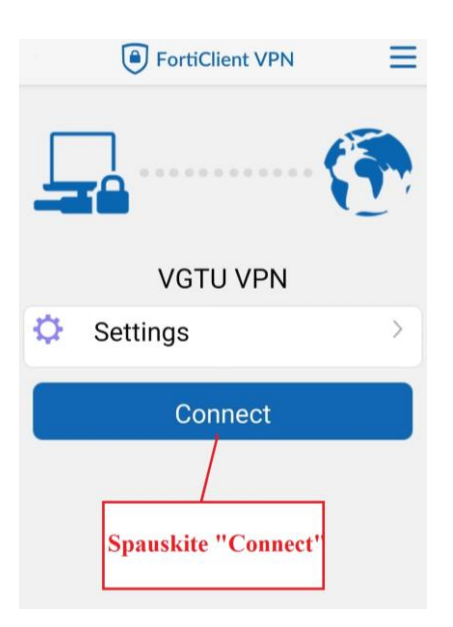

9. Iššokusiame lange suveskite savo prisijungimo duomenis ir spauskite mygtuką Login:

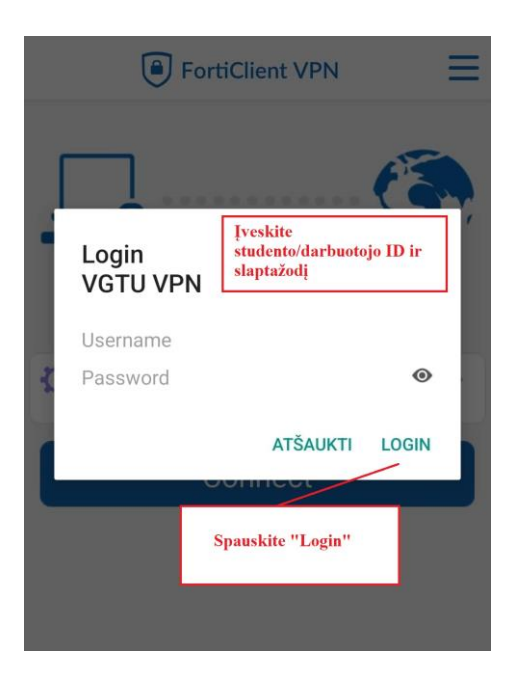

Jei turite klausimų, registruokite kreipinį portale <u>https://pagalba.vilniustech.lt/</u>, pasirinkite skiltį **IT pagalba**.